# 臺大線上繳費系統 使用手冊

國立臺灣大學總務處出納組 2016/12/30

序言

「臺大線上繳費系統」係由本校計算機及資訊網路中心(簡稱:計資中心)所 設計之系統平台,簡稱為「虛擬帳號」;研發此一系統軟體以協助全校各行政單 位及各系所製作繳費單向他人收費並提供查詢繳款人繳費狀態之用。

本使用手冊係說明如何申請臺大線上繳費系統(虛擬帳號)之使用權限、如何 於系統平台上製作繳費單、如何查詢繳款人是否已繳費及其他尚須注意之事項。

謹請知悉,臺大線上繳費系統(虛擬帳號)僅是提供「向他人收費」方式之一, 儘管繳款人已完成繳款,然該筆款項亦僅係進入國立臺灣大學之華南銀行帳戶, 並非直接進入收款單位所指定之會計科目下,故至收入報帳階段時,使用臺大線 上繳費系統向他人收費之收款單位仍須製作收入報帳文件,連同本系統中「已繳 繳費單」畫面資料之列印後作為繳款憑證,送至出納組開立收據,待主計室審核 收據、憑證且完成主計作業後,該筆款項始收納於收款單位所指定之會計科目 下,換言之,至此始完成收入報帳作業流程。

## 目錄

| 第一章 如何確認使用需求及如何申請使用權限           | 3  |
|---------------------------------|----|
| 第一節 如何確認使用需求                    | 3  |
| 第二節 如何申請使用權限                    | 4  |
| 第二章 系統使用說明                      | 5  |
| 第一節 建立繳費單                       | 5  |
| 第一項 步驟一:登入「臺大線上繳費系統」管理端         | 5  |
| 第二項 步驟二:新增繳費單                   | 6  |
| 第三項 步驟三:確認繳費單上資訊是否無誤            | 7  |
| 第四項 步驟四:通知繳款人列印繳費單網址與告知「繳款 ID」。 | 9  |
| 第五項 步驟五:修改繳費單                   | 10 |
| 第二節 繳費單列印之教學                    | 12 |
| 第三節 查詢繳款狀態                      | 16 |
| 第四節 啟用或停用超商代收功能                 | 18 |
| 第五節 如何批次開立繳費單                   | 20 |
| 第六節 如何批次列印繳費單                   | 25 |
| 第三章 其他相關注意事項                    | 28 |
| 第一節 業務單位變更承辦人之申請                | 28 |
| 第二節 一次性短期收費                     | 28 |
| 第四章 結語                          | 29 |

#### 105/12/30

## 第一章 如何確認使用需求及如何申

## 請使用權限

## 第一節 如何確認使用需求

目前,全校各行政單位與各系所(以下簡稱:業務單位)欲向他人收取任何款 項至國立臺灣大學銀行帳戶有三種方式:

一、由業務單位進入主計室 e 化報帳系統中製作「繳費單」,再由業務單位 人員或繳款人持該繳費單至出納組臨櫃開立收據,取回收據第一、二聯並分由繳 款人與業務單位查存,此一方式係同時完成「繳費」與「收入報帳」作業。

二、由業務單位直接告訴繳款人本校之銀行帳戶資料,由繳款人自行至金融 機構或自動提款機進行匯款,至此僅完成「繳費」。其後,業務單位之承辦人仍 須向繳款人取得繳款憑證,並製作主計室 e 化報帳系統中之「繳費單」,持該文 件與繳款憑證至出納組臨櫃開立收據,取回收據第一、二聯並分由繳款人與業務 單位查存,至此始完成「收入報帳」作業。

(一)銀行名稱:華南商業銀行台大分行

(二)解款行代號:0081544

- (三)統一編號:03734301
- (四)戶名:國立台灣大學 401 專戶
- (五)帳戶:15436000028

(六)地址:10617台北市大安區羅斯福路4段1號

<u>請特別注意:上述本校之華南銀行帳戶資料僅提供「方式二」收費使用,若</u> 業務單位選擇下述「方式三」之收費方式,其帳戶為國立台灣大學 428 專戶,兩 者是不同的華南銀行帳戶資料,請勿混淆。 三、由業務單位使用「臺大線上繳費系統」製作「繳費單」並通知繳款人列 印繳費單之網址與繳費 ID,繳款人持該「繳費單」至銀行、便利超商或自動提 款機進行匯款,至此僅完成「繳費」動作;業務單位之承辦人可隨時進入「臺大 線上繳費系統」中查詢繳款人之繳費狀態。其後,業務單位仍需製作主計室 e 化 報帳系統中之「繳費單」與列印「臺大線上繳費系統」中「已繳繳費單」子頁下 所欲報帳之匯款明細資料,以茲當作繳款人之繳款憑證(故業務單位無須再向繳 款人取得正式繳款憑證),至出納組臨櫃開立收據,取回收據第一、二聯並分由 繳款人與業務單位查存,至此始完成「收入報帳」作業。

請特別注意:「臺大線上繳費系統」之繳費單與主計室 e 化報帳系統中之繳 費單,雖均稱為「繳費單」,然其性質迥異;「臺大線上繳費系統」之繳費單僅係 提供繳款人繳款之用,主計室 e 化報帳系統之繳費單則為收入報帳作業所用。

各業務單位於收費前自行評估適合前述何種收款方式;若業務單位選擇使用 前述收費方式三之「臺大線上繳費系統」(即虛擬帳號)向他人收費,則須向出納 組提出申請該系統之使用權限並細讀下列所有相關資訊。

## 第二節 如何申請使用權限

業務單位請填寫<u>「臺灣大學出納收據管理子系統帳號、線上繳費系統(網路 銀行)帳號申請單」<sup>1</sup></u>,並於用印後將正本與相關文件(例如向主計室申請該次收費 之會計科目之公文影本等)送至出納組,待審核後,由出納組負責該業務之同仁 寄發「臺大線上繳費系統」之啟用通知電子信件予業務單位之承辦人,業務單位 之承辦人於收到系統啟用通知信後,即可開始使用該系統。

1 可逕自國立臺灣大學總務處出納組網頁之「文件下載」處之「收支股」分類點選下載該申請單。

4

## 第二章 系統使用說明

## 第一節 建立繳費單

## 第一項 步驟一:登入「臺大線上繳費系統」管

## 理端2

業單務單位之承辦人登入「臺大線上繳費系統」管理端之網址,於網頁中間 空白處鍵入使用者帳號與密碼,點選「登入」鈕。

|                                                                     |                     | and a start    | STATUS CONTRACTOR OF A                                                        |
|---------------------------------------------------------------------|---------------------|----------------|-------------------------------------------------------------------------------|
| Http://mis.cc. <b>ntu.edu.tw</b> /fee/adm.asp                       |                     |                |                                                                               |
| 8總務處出納組 ( 🗟 繳費查詢                                                    | 😂 mis.cc.ntu.edu.tw | 😂 登入           |                                                                               |
| i輯(E)我的最愛(A) 工具(T) 說明(H)                                            |                     |                |                                                                               |
| 2                                                                   | ▼ 谢 搜尋 🕶 躍 分享       | 更多設定》          |                                                                               |
| 就 [小得] 🔊 報紙廣告 🐶 何謂公示 文 【資訊】.                                        | 🥑 公路總局 🧉 經濟部智       | 🕡 遨遊金副         | 触 🖉 Inde 🌾 HyRe 🌾 HyRe 🌾 HyRe 🌾 HyRe                                          |
| <ol> <li>至「臺大線上繳費系統」管理者端之網址</li> <li>建入管理者名稱與密碼,並選擇登入按鈕。</li> </ol> | • 系統<br>• 系統        | 功能:線上<br>設計:計算 | 臺灣大學線上繳費系統<br>管理者名稱<br>密碼<br>臺入 重新設定<br>到印台大各單位託收繳費單及查詢繳費狀態<br>注中心 資料來源:全校各單位 |
|                                                                     |                     |                |                                                                               |

<sup>&</sup>lt;sup>2</sup>「臺大線上繳費系統」管理端之網址:<u>http://mis.cc.ntu.edu.tw/fee/adm.asp</u>

#### 105/12/30

#### 第二項 步驟二:新增繳費單

進入「臺大線上繳費系統」管理端後,請點選「新增繳費單」之子頁,並於網頁中間空白欄位,逐一填入繳費單資訊後,點選「送出繳費單」鈕。

請特別注意:「繳款 ID」,請業務單位依自己的收費性質邏輯設計,並考量 繳款人方便記憶且儘量避免造成繳款人印錯他人繳款單之機會,因該「繳款 ID」 係經業務單位通知繳款人後,繳款人須至「臺大線上繳費系統」付費端之網址列 印繳費單的重要關鍵資訊。目前,各業務單位除依自己邏輯設計外,亦有業務單 位依繳款人係自然人或公司法人而設計「繳款 ID」為身分字號或統一編號。

另請知悉,「注意事項1」和「注意事項2」在此一階段雖分列於兩個空白欄 位供業務單位承辦人填入資訊,但於本系統中之任何其他子頁下,該二欄均合併 呈現於「備註」欄為中<sup>3</sup>。

「新增繳費單」之子頁下,為新增費繳單所輸入的各欄位資訊最後會於繳費 單上不同之處總共顯示數次。<sup>4</sup>

| 新增繳費單 修改繳費單 全部繳費單 已繳繳費單 未繳繳費單 帳號設定 批                            | 次匯入 批次列印 登出系統 |             |
|-----------------------------------------------------------------|---------------|-------------|
|                                                                 |               | 新增繳費單       |
| 1. 點選「新增繳費單」鈕                                                   | 繳款ID          | 666         |
| 2. 逐一填入繳費單資訊後,點選「送出繳費<br>單,紐。                                   | 繳款人           | Sonya       |
| <ol> <li>請特別注意:「激款ID」係由業務單位依<br/>自己的邏輯所認計,但尚須方便總款人記備</li> </ol> | 應繳金額          | 1           |
| 且儘量避免造成激款人錯印他人繳款單之機<br>會,因該「繳款ID」各經業務單位通知後,                     | 收費項目          | 飲料費         |
| 續款人須至「臺大線上繳費系統」付費端之<br>網址列印1)繳費單的首要關鍵資訊。目前各業                    | 注意事項          | 徽款前大喊「這不是詐騙 |
| 務單位有依自己遷輯設計之,亦有業務單位<br>依繳款人係自然人或公司法人而設計「繳款                      | 注意事項2         |             |
| ID」為身分證字號或統一編號。<br>4. 各欄位最後會呈現於繳費單上之不同處所。                       |               | 达出想,算早      |
|                                                                 |               |             |

<sup>&</sup>lt;sup>3</sup> 為使本系統使用者有深刻印象,在此建議使用者於繳費單新增建立後,立刻點選「未繳繳費 單」之子頁下,檢視剛剛新增繳費單的「備註」欄位。

<sup>4</sup> 這部份,稍後在介紹如何列印繳費單時,有圖檔可供學習。

#### 第三項 步驟三:確認繳費單上資訊是否無誤

在填好新增繳費單所有空白欄位所需的繳費單資訊後,點選「送出繳費單」 鈕,系統會跳到「全部繳費單」子頁下,此時請逐一檢查所輸入的繳費單資訊是 否均係正確無誤。

在業務單位承辦人通知繳款人列印繳費單前,業務單位承辦人仍可就該繳費 單進行資料修改。但若已通知繳款人列印繳費單,則絕對不建議業務單位承辦人 修改任何繳費單,除非同步通知繳款人再次上網重新列印更改後之繳費單,否則 極易造成後續收入報帳階段不便之問題產生。

|              | 欄位名稱                                         | 欄位意義                         |
|--------------|----------------------------------------------|------------------------------|
| (1)          | 託收日期                                         | 即新增繳費單之日期。                   |
| (2)          | 收費項目                                         | 即「收費項目」。                     |
| (3)          | ID                                           | 即「繳費 ID」。                    |
| (4)          | 繳款人                                          | 即「繳款人」。                      |
| (5)          | 始於框號                                         | 即系統自行產生之流水單號,前六碼即為該業務單位之虛擬   |
| (3)          | 防风 不入十八 301                                  | 帳號。                          |
| (6)          | 金額                                           | 即「應繳金額」。                     |
| (7)          | 狀態                                           | 即繳費狀態,分別呈現「未繳」、「已繳」或「超商」。    |
| ( <b>0</b> ) | 小小 ( ) + - + - + - + - + - + - + - + - + - + | 已繳費者標示「共繳幾次、共繳多少錢及最後一次繳費日期」。 |
| (8)          | 朝忙佣託                                         | 未繳費者則為空白。                    |
| (9)          | 備註                                           | 即由「注意事項1」與「注意事項2」所結合的欄位資料。   |
| (10)         | 出納組臨櫃                                        | (目前不提供此欄位之服務。)               |
| (11)         | 總額收據號                                        | (目前不提供此欄位之服務。)               |
| (12)         | 收件                                           | (目前不提供此欄位之服務。)               |
| (13)         | 手續費                                          | 即手續費費用之金額。                   |

在「全部繳費單」子頁下,繳費單之各欄位名稱代表之意義,說明如下5:

<sup>&</sup>lt;sup>5</sup>本系統中「全部繳費單」子頁下繳費單之各個欄位的意義,於「已繳繳費單」與「未繳繳費單」之子頁下之繳費單的各個欄位的意義是相同的。

| 新増繳費  | 曹單 修改繳費                                                                  | 2 全部線費里 已線線             | (費單 未線線)           | 費單 帳號設定 批次的       | 11入 批次列印 登    | 出熟練 |        |      |              |           | -     | hand had | -      |
|-------|--------------------------------------------------------------------------|-------------------------|--------------------|-------------------|---------------|-----|--------|------|--------------|-----------|-------|----------|--------|
| 備註關   | 鑓字                                                                       | 前                       |                    |                   |               |     |        |      |              |           |       |          |        |
| 序號 託  | 收日期                                                                      | 收費項目                    | D                  | 缴款人               | 徽航橋號          | 金額  | 狀態     | 銷帳備註 |              | 備註        | 出纳组隐德 | 總額收據號 4  | 此件 手續了 |
| 1 10  | 051222 飲料                                                                | ŧ                       | 666                | Sonya             | 9616060004565 | 1   | 未繳     |      | 徽軟前大喊「這不是詐騙」 | •請務必連喊三次。 |       |          |        |
| 1. 點視 | の しょう ひんしょう ほうしん しんしょう ほうしん しんしょう ほうしん ほうしん ほうしん ほうしん ほうしん ほうしん ほうしん ほうし | 1里 - 田後・多作會             | 「跳到「全音             | () 教費里   千百下      |               | /   |        |      |              | ********* | <br>  |          |        |
| 2. 此限 |                                                                          | 新輸入的資訊是否                | 均正確無許              | 具,在通知繳款」          | 时印,像可針        | 對該總 | (款單進行) | 斜敞   |              |           |       |          |        |
| (若已)  | 通知繳款人3                                                                   | 別印織費單,則絕對               | 时不建議修              | 1. 教育車, 否則易       | 造成報帳階段不       | 便的  | 問題產生。  | )    |              |           |       |          |        |
| 3. 針羹 | 別剛輸入資                                                                    | 新的關位·說明集                |                    |                   |               |     |        |      |              |           |       |          |        |
|       | 欄位名稱                                                                     |                         |                    | 權位音義              |               |     |        |      |              |           |       |          |        |
| (1)   | 託收日期                                                                     | 即新増繳費單之日」               | 明。                 | 1941247           |               |     |        |      |              |           |       |          |        |
| (2)   | 收費項目                                                                     | 即「收費項目」。                | der e              |                   |               |     |        |      |              |           |       |          |        |
| (3)   | ID                                                                       | 即「繳費ID」。                |                    |                   |               |     |        |      |              |           |       |          |        |
| (4)   | 繳款人                                                                      | 即「繳款人」。                 |                    |                   |               | _   |        |      |              |           |       |          |        |
| (5)   | 撤款帳號                                                                     | 即系統自行產生之法               | 流水單號・直             | 前六碼即為該業務國         | 單位之虛擬帳號       | 0   |        |      |              |           |       |          |        |
| (6)   | 金額                                                                       | 即時ませた (10)              |                    |                   | T->-          | _   |        |      |              |           |       |          |        |
| (/)   | 狀態                                                                       | 即職費状態・分別                | 呈現「木辙」             | 」、「巳漱」以「え         | 道問」。          | _   |        |      |              |           |       |          |        |
| n (8) | 銷帳借註                                                                     | 若有繳費會標示「                | 共憲幾次、対             | <b>共撤多少錢及最後</b> 一 | 一次繳費日期」       | •   |        |      |              |           |       |          |        |
| Ĭ     |                                                                          | 右向未激費則爲空                | <b>∃</b> •         |                   |               |     |        |      |              |           |       |          |        |
| (9)   | 備註                                                                       | 即由「注意事項」」               | 與「注意事              | 項2」所結合的欄位         | 7 0           |     |        |      |              |           |       |          |        |
| (10)  | 出納組臨權                                                                    | (目前不提供此欄位               | 之服務。)              |                   |               | _   |        |      |              |           |       |          |        |
| (11)  | 總額收據號                                                                    | (日前个提供此欄位               | 乙服務。)              |                   |               | _   |        |      |              |           |       |          |        |
| (12)  | 収計<br>千靖毒                                                                | (日則个症状に傾望)<br>町毛信毒毒用之合) | <u>人服防°)</u><br>短。 |                   |               | _   |        |      |              |           |       |          |        |
| (13)  | 士項實                                                                      | 刚士頃買買用之並                | 8 <u>9</u> , *     |                   |               |     |        |      |              |           |       |          |        |
|       |                                                                          |                         |                    |                   |               |     |        |      |              |           |       |          |        |

## 第四項 步驟四:通知繳款人列印繳費單網址與

## 告知「繳款 ID」。

確認繳款單上所有資訊無誤後,即可通知繳款人「臺大線上繳費系統」付費 端之網址<sup>6</sup>,並告知其「繳款 ID」<sup>7</sup>。

| the second process with the second second seco |                                                                                                    |                                                                                                    |                                                                                                    |                                                                                                    |                                                                                                    |
|----------------------------------------------------------------------------------------------------|----------------------------------------------------------------------------------------------------|----------------------------------------------------------------------------------------------------|----------------------------------------------------------------------------------------------------|----------------------------------------------------------------------------------------------------|----------------------------------------------------------------------------------------------------|
| cc.ntu.edu.tw/fee/                                                                                                    |                                                                                                    |                                                                                                    |                                                                                                    |                                                                                                    |                                                                                                    |
| ○ 激素登詞                                                                                                    | 🧉 mis.cc.ntu.edu.tw                                                                                                    | e (                                                                                                    | ž入                                                                                                    | × 🌔 繳費查請                                                                                                    | 0                                                                                                    |
| 我的最愛(A) 工具(T) 說明(H)                                                                                                    |                                                                                                    |                                                                                                    |                                                                                                    |                                                                                                    |                                                                                                    |
|                                                                                                    | ▼ 🛂 搜尋                                                                                                    | • 🕄 分享 更多設                                                                                                    | 定 <b>》</b>                                                                                                    |                                                                                                    |                                                                                                    |
| 🥑 報紙廣告 🚷 何謂公示 🚫 【資訊                                                                                                    | 】 🍯 公路總局 🧉                                                                                                    | 經濟部智 🚺 邀                                                                                                    | 遊金融 🧉 Inde 🐧                                                                                                    | 🧔 HyRe 🕼 HyRe                                                                                                    | . 🅼 HyRe 🅼 HyRe                                                                                                    |
|                                                                                                    |                                                                                                    |                                                                                                    | 臺灣大學緣                                                                                                    | 泉上繳費系統                                                                                                    |                                                                                                    |
| 1. 臺大線上繳費系統付費端之網加                                                                                                    | £                                                                                                    | 收費帳戶名稱<br>繳費ID<br>• 系統功能::<br>• 承統功能::<br>• 連絡管理考                                                                                                    | 所有<br>查詢繳費單<br>線上列印台大各<br>計資中心<br>資料來<br>等                                                                                                    | <ul> <li>重新設定</li> <li>單位託收繳費單及<br/>源:全校各單位</li> </ul>                                                                                                    | く 立 直 前 微 費 状 態                                                                                                    |
|                                                                                                    | 正書(1) 説明(H)         ● 報紙廣告         ● 何請公示         ● 「請公示         ● 「「」         ● 「「」         ● 「「」         ● 「「」         ● 「「」         ● 「「」         ● 「」         ● 「」         ● 「」         ● 「」         ● 「」         ● 「」         ● 「」         ● 「」         ● 「」         ● 「」         ● 「」         ● 「」         ● 「」         ● 「」         ● 「」         ● 「」         ● 「」         ● 「」         ● 「」         ● 「」         ● 「」         ● 「」         ● 「」         ● 「」         ● 「」         ● 「」         ● 「」         ● 「」         ● 「」         ● 「」         ● 「」         ● 「」         ● 「」         ● 「」         ● 「」         ● 「」         ● 「」         ● 「」         ● 「」         ● 「」         ● 「」        < | () 百靈王順       () miscentuedutw         我的最愛(A) 工具(T) 說明(H)       () 过度尋         () 載紙廣告       () 「賞訊】       () 公路總局         () 載紙廣告       () 「賞訊】       () 公路總局         () 「       () 「賞訊】       () 公路總局         () 「       () 「賞訊】       () 公路總局         () 「       () 「       () 「         () 「       () 「       () 「         () 「       () 「       () 「         () 「       () 「       () 「         () 「       () 「       () 「         () 「       () 「       () 「         () 「       () 「       () 「         () 「       () 「       () 「         () 「       () 「       () 「         () 「       () 「       () 「         () 「       () 「       () 「         () 「       () 「       () 「         () 「       () 「       () 「         () 「       () 「       () 「         () 「       () 「       () 「         () 「       () 「       () 「         () 「       () 「       () 「         () 「       () 「       () 「         () 「       () 「       () 「      < | 正式uedutw/fee/         支約重要(A) 工具(T) 說明(H)         ● 國家(A) 工具(T) 說明(H)         ● 國家(A) 工具(T) 記述(T)         ● 國家(A) 工具(T) 說明(H)         ● 國家(A) 工具(T) 說明(H)         ● 國家(A) 江具(T) 記述(T)         ● 国家(A) 江具(T) 記述(T)         ● 国家(A) 江具(T) 記述(T)         ● 国家(A) 江具(T) 記述(T)         ● 国家(A) 江具(T)         ● 国家(A) 江具(T)         ● 国家(A) 江具(T) | ○ 重要互換       ● mis.cc.ntuedutw         ② 重要互換       ● mis.cc.ntuedutw         ③ 数印最愛(A) 工具(D) 説明(H)       ● ③ 分享       更多設定>         ④ 報紙廣告       ● 何薄公示       ● 【資訊】       ● 公路總局       ● 經濟部留       ● 建造金融       ● 回動公司         ● 和紙廣告       ● 何薄公示       ● 【資訊】       ● 公路總局       ● 經濟部留       ● 副本       ● 回動公司         ● 「夏大線上物費系統付費端之網址       ● 「「夏大線上物費系統付費端之網址       ● 系統功能:線上列印合大名       ● 系統功能:線上列印合大名         ● 系統功能:線上列印合大名       ● 系統政治:計査査中心       資料來         ● 連絡管理者       ●       ● | ○ 重要主報       ● miscentuedutw       ● 金 本       ● 本要主報         我的最爱(A) 工具(D) 説明(H)       ● ③ 分享       更多設定>       ● ● ● ● ● ● ● ● ● ● ● ● ● ● ● ● ● ● ● |

<sup>6</sup> 臺大線上繳費系統之付費端網址為:<u>http://mis.cc.ntu.edu.tw/fee/</u>

<sup>&</sup>lt;sup>7</sup> 別忘了,這「繳款 ID」是業務單位承辦人員在新增繳費單時,所設計的 ID,係提供繳款人上 網列印繳費單的重要關鍵資訊,應避免相似或重複,以免繳款人誤印、誤繳他人之繳費單之情 況產生。

#### 第五項 步驟五:修改繳費單

在新增繳費單後,於通知繳款人列印繳費單前,若欲修改繳費單是可以的, 並請至「修改繳費單」之子頁下,輸入所欲修改之「繳款單號」(即新增繳款單時,由系統自行產生之流水單號)。

請特別注意:業務單位承辦人員若已通知繳款人列印繳費單,則請勿更改該 繳款單之任何資訊,否則後續將造成系統資料錯誤並進而造成業務單位收入報帳 時的困擾,請業務單位之承辦人員特別知悉、注意此點。

| 增線費單 修改總費單 全部線費單 已線線費單 未線線費單 帳號設定 批次匯入 批次列印 | 登出条統                   |
|---------------------------------------------|------------------------|
|                                             | 繳款帳號:196160600004565 × |
|                                             | 找不到繳費帳號=的繳費資料.         |
| 1 港博「旅山場書留 之子百                              |                        |
| 1. 选择 修以繳買半」之丁貝                             |                        |
| 2. 輸入所欲修改之繳費帳號(即新增繳費單時,由系統自行                | 行產生之流水單號)              |

進入「修改繳費單」之子頁並檢索出所欲修改之繳款單後,首先,請特別注 意:「繳款帳號」係無法修改的項目,即業務單位承辦人在「新增繳費單」後, 系統為每張繳費單所自動產生的流水單號係無法修改的項目。

| 新增總費單 修改總費單 全部總費單 已總總費單 未總總費單 帳號設定 批次匯入 批次列                                                      | 1 登出系統              |  |
|--------------------------------------------------------------------------------------------------|---------------------|--|
|                                                                                                  | 繳款帳號.               |  |
| <ol> <li>「繳款帳號」係無法修改的項目。</li> <li>針對所欲修改的欄為,進行內容上之修改。</li> <li>繳費單內容修改完後,即選「送出繳費單」之鈕。</li> </ol> | 修改繳費單               |  |
| <ul><li>4. 糸統跳出此層後,請再次確認繳款單上所有資訊是否無誤。</li><li>5. 繳費單無誤後,即可通知繳款人「臺大線上繳費系統」付費端之網址並</li></ul>       | 繳款ID 666            |  |
| 告知其「繳費ID」。                                                                                       | 徽款人 Sonya           |  |
|                                                                                                  | 繳款帳號 96160600004565 |  |
|                                                                                                  | 應繳金額 1              |  |
|                                                                                                  | 收費項目 飲料費            |  |
|                                                                                                  | 注意事項1 徽款前大喊「這不是詐騙   |  |
|                                                                                                  | 注意事項2 諸務必連喊三次。      |  |
|                                                                                                  | 送出緣費單               |  |
|                                                                                                  |                     |  |

繳費單內容修改完後,即選「送出繳費單」鈕。系統會跳出此層,屆時請再

次確認畫面中繳款單上所有資訊是否無誤。

確認繳費單上所有繳費資訊無誤後,業務單位承辦人即可通知繳款人「臺大線上繳費系統」付費端之網址並告知其「繳費 ID」。

## 第二節 繳費單列印之教學

若您的繳款人在收到您的通知(告知其「繳款 ID」與「臺大線上繳費系統」 付費端之網址)後,仍不知該如何列印繳費單時,以下說明將有助於您向您的繳 款人說明如何列印繳費單:

首先請繳款人至「臺大線上繳費系統」付費端之網址。於網頁中,先選擇「收 費帳戶之名稱」(即業務單位之虛擬帳號,亦係繳款單號之前六碼。)。接著輸入 由業務單位承辦人新增繳費單時所設計的「繳費 ID」並選按「查詢繳費單」之 鈕。

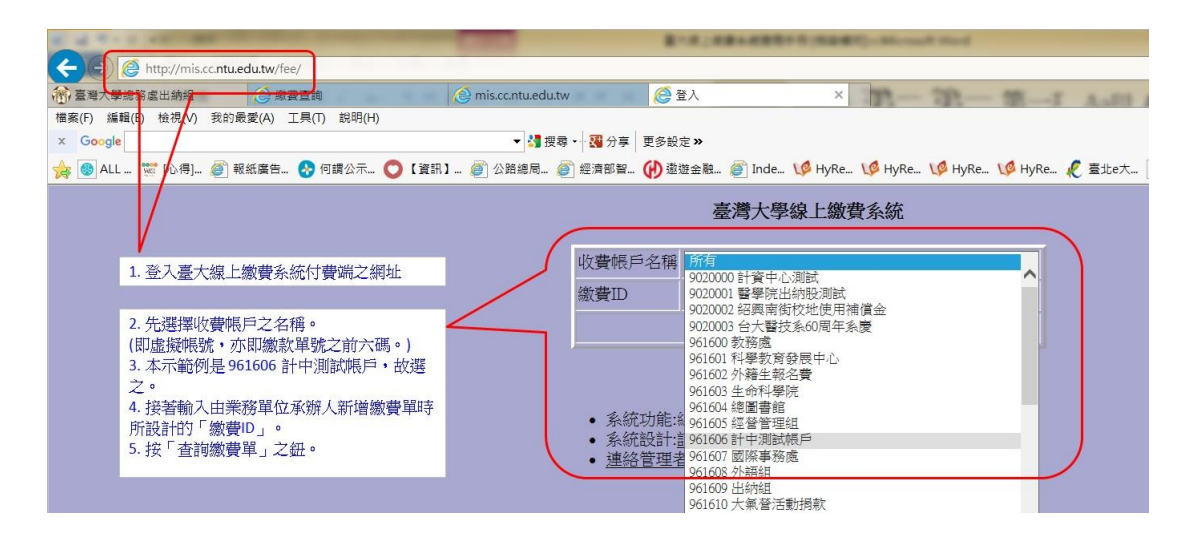

本示範例是 961606 計中測試帳戶,故選之,並輸入「繳費 ID」。查詢繳費 單後,即見下列畫面:

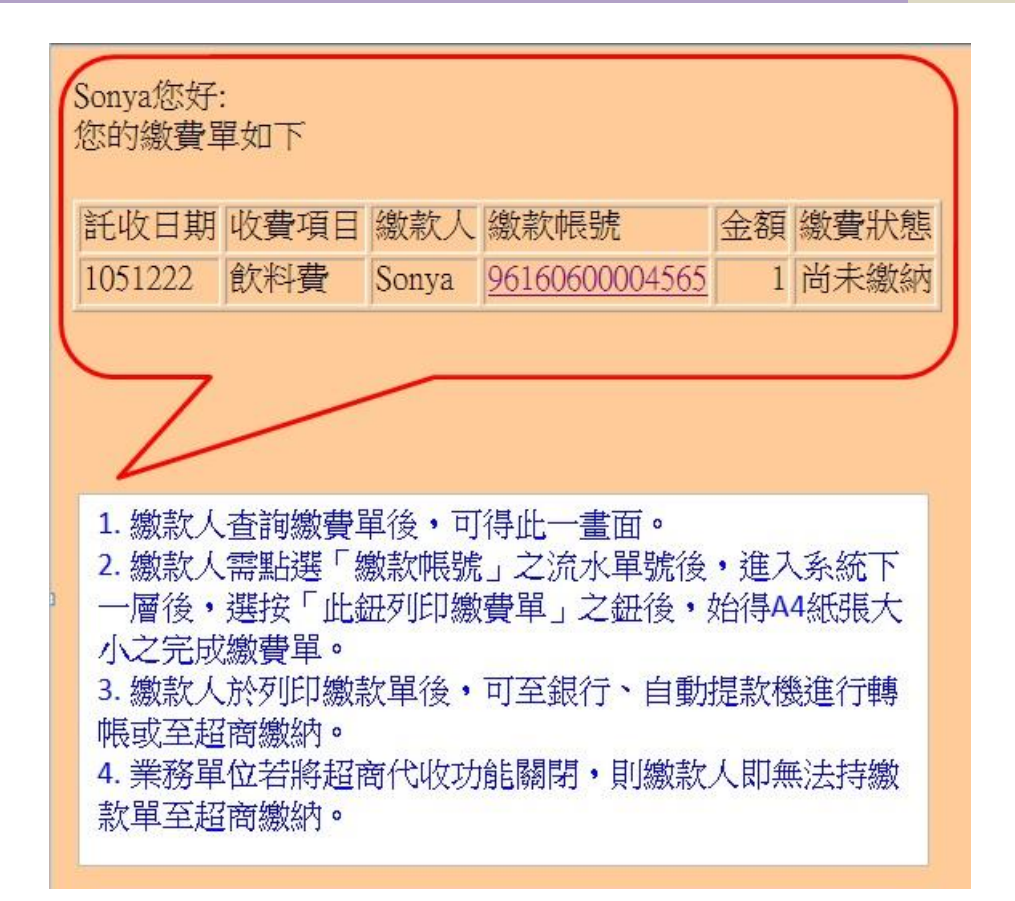

繳款人需點選「繳款帳號」之流水單號後,進入系統下一層,選按「此鈕列 印繳費單」之鈕後,始得 A4 紙張大小之完成繳費單。繳款人於列印繳款單後, 可至銀行、自動提款機進行轉帳或至超商繳納。

由於超商代收的入帳時間較長,業務單位基於急於開立收據以完成收入報帳 作業程序時,得由業務單位自行決定是否關閉「臺大線上繳費系統」之超商代收 功能;業務單位若將超商代收功能關閉,則繳款人即無法持繳款單至超商繳納。

以下是繳款人點選「繳款帳號」之流水單號後,進入系統下一層之畫面<sup>8</sup>:

<sup>&</sup>lt;sup>8</sup> 畫面中,中間「備註」與左下角「備註」均係顯示輸入繳費單資訊時之「注意事項 1」與「注 意事項 2」的繳款單資訊。

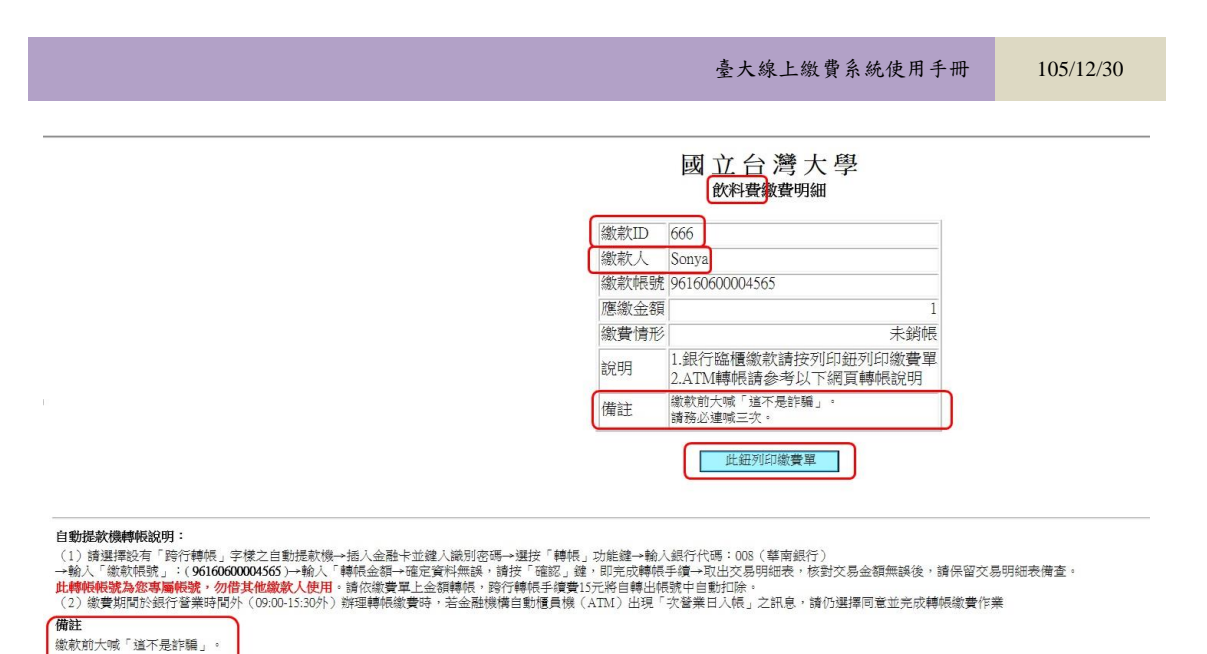

此一畫面下,繳款人選按「此鈕列印繳費單」鈕後,可得 A4 紙張大小之繳

費單。

請務必連喊三次。

飲料費數費單 繳 款 人:Sonya 繳款人ID:666 應繳金額:1 元 繳款帳號: 96160600004565 (繳款帳號請勿重覆繳款使用 繳款前大喊「這不是詐騙」。 請務必達喊三次。 【繳費說明】為維護您的權益,繳款後請務必保留繳款收據直至確認入帳。 跟實況利] 為揮進治的權益,跟款從消物必保留跟款收錄直至確認入檢。 自動權員機轉換(AIDOSEMBATU服款:這輸入基面銀行行號 F008」,轉入機裝 F0616060004565」,這依服賣單上金額轉帳,將行轉換手續費15元 將自轉出機變中自動加容。各資業目下年3:30後轉機服裝,將於次一營業目入帳。 使利潤高能款:總可試者機構進的權益,請保留做款收錄,以利益時 最多以2萬之為服,範擬思為保障您的權益,請保留做款收錄,以利益時 總權做款:德可試利用做實單还是「導面銀行」各營業單無做款,您的機能將於次一營業目入帳。 將行溫款做款:德可以至全省各銀行營業單位,填駕溫款單,收款行「等面銀行」,分支單位「台大分行」。戶名「國立臺灣大學428年戶」。 【缴款人資訊】如收款單位另給收據,請附上本單供臺大內部查核缴款人資訊。 缴款人ID:666 應繳金額:1 元 繳款帳號:96160600004565 徽款前大喊「這不是詐騙」。 請務必達喊三次。 飲料費繳費單 缴款人 Sonya 收款戶名 國立臺灣大學428專戶 便利商店代收專用區 繳 款 帳 號 96160600004565【等銀代收行請做《Z720》交易】 7-11、全家、OK、菜爾富 應繳金額 【使利商店販費頒另付 10 元手續費】 缴款期限 應缴金額 \$1 低戶編號 96160600004565 校對碼 22 ※鄞局缴款通路未開放 收范章 ※繳款前大喊「這不是詐騙」。 浙請務必連或三次。 ② 以匯款或華南銀行臨櫃繳款者需1個工作天才能查到繳費情形,實際入帳需1工作天。 ② 以超商繳費需1~2工作天才能查到繳費情形,實際入帳約需10工作天。

繳費單上,數處反覆顯示業務單位承辦人新增繳費單時所輸入的繳費資訊, 並有其他相關繳款人所需知悉的事項。請注意,業務單位承辦人員在新增繳費單 時,所輸入的「注意事項1」及「注意事項2」亦以反覆數次顯示於繳費單上; 業務單位若關閉超商代收功能,則繳費單上任何有關超商繳費之條碼或說明將自 動去除之,並於繳費單上右側之「便利商店代收專用區」顯示「※未提供超商繳 款通路」之字樣。

15

1

#### 105/12/30

## 第三節 查詢繳款狀態

業務單位承辦人通知繳款人可列印繳費單後,便是等待、確認繳款人完成繳 款後,始能製作收入報帳文件與列印本系統「已繳繳費單」子頁下所欲作收入報 帳的匯款明細資料後,至出納組臨櫃開立收據,以完成收入報帳作業流程。

平時要如何知道繳款人的繳款狀態,說明如下:

| 新增調 | 槽單 修改   | 線費單 全部被費單 <mark>已線線費單</mark> 未線線費單 | 欟餅 | 淀批如 | 【入 批次列印 登出》 | 統   |           |      |             |       |       |    |     |   |
|-----|---------|------------------------------------|----|-----|-------------|-----|-----------|------|-------------|-------|-------|----|-----|---|
| 備註關 | 鍵字      | 篩選                                 |    |     |             |     |           |      |             |       |       |    |     |   |
| 序號  | 託收日期    | 收費項目                               | D  | 徽款人 | 繳款帳號        | 金額  | 狀態        | 銷帳備註 | 横註          | 出納組織種 | 總額收據號 | 收件 | 手摸費 | 1 |
| 1   | 1040817 | 00 Annual Conference               |    | 李四  | 96160(      | 580 | 1040821已繳 |      | 撤費類別:Member |       |       |    |     |   |

業務單位承辦人進入「臺大線上繳費系統」管理端後,點選「已繳繳費單」 之子頁,畫面所見之所有明細之款項即均已進入國立臺灣大學之華南銀行帳戶, 亦唯有在「已繳繳費單」之子頁下所見之匯款明細的款項始可準備製作收入報帳 文件至出納組開立收據<sup>9</sup>。針對此點,請務必特別注意。

下一圖檔中,將三筆匯入款明細<sup>10</sup>並列,供本使用手冊之閱讀者比較「銷帳 備註」欄位:

<sup>9</sup> 針對至出納組「開立收據」需準備哪些文件,請直接聯絡、詢問臺灣大學總務處出納組承辦開 立收據業務之人員;由於本組依規定時有輪值與人力調動之需求,若不知應聯絡何人,歡迎先 行連結至臺灣大學總務處出納組官方網站中查詢「人員職掌」。 臺灣大學總務處出納組網站:<u>http://cashier.ga.ntu.edu.tw/</u>

<sup>&</sup>lt;sup>10</sup> 三筆匯入款明細取自現行某使用「臺大線上繳費系統」之業務單位的資料,為避免資料外洩, 資料均已反白顯示,故無資料外洩之虞。

| 新增調                          | 教育單 修改                                                                                                    | な織費單 全部繳費                                                                                                    | 理 已線線費                                                                          | <b>單</b> 未繳繳費單 帳           | 就設           | 定批效              | [入 批次列印    | 登出条                  | 統   |                           |                              |    |                                                                            |        |             |
|------------------------------|----------------------------------------------------------------------------------------------------|----------------------------------------------------------------------------------------------------|---------------------------------------------------------------------------------|----------------------------|--------------|------------------|------------|----------------------|-----|---------------------------|------------------------------|----|----------------------------------------------------------------------------|--------|-------------|
| 備註關                          | 關鍵字                                                                                                    |                                                                                                    | 篩選                                                                              |                            |              |                  |            |                      |     |                           |                              | _  |                                                                            |        | 2           |
| 序號                           | 託收日期                                                                                                    |                                                                                                    | 收費項目                                                                            |                            | $\mathbb{D}$ | 繳款人              | 繳款帳        | 読                    | 金額  |                           | 狀態                           |    | 銷帳備                                                                        | 註      | 備註          |
| 1                            | 1040817                                                                                                    | OO Annual Cor                                                                                                    | iference                                                                        |                            |              | 李四               | 9616060000 |                      | 580 | 10408                     | 821已續                        | t  |                                                                            |        | 编費類別:Member |
|                              |                                                                                                    | -                                                                                                    |                                                                                 |                            |              |                  |            |                      |     |                           |                              | C  |                                                                            |        |             |
| 新增總                          | 費單  修改線                                                                                                    | 教業 全部線費業 已線                                                                                                    | 線費單 未線線費                                                                        | 單 報號說定 批次匯入                | 批次列          | 间印 登出系统          | i .        |                      |     |                           |                              |    |                                                                            |        |             |
| 備註國                          | 備註類減至                                                                                                    |                                                                                                    |                                                                                 |                            |              |                  |            |                      |     |                           |                              |    |                                                                            |        |             |
|                              |                                                                                                    |                                                                                                    |                                                                                 |                            |              |                  |            |                      |     |                           | 1                            |    |                                                                            |        |             |
| 序號                           | 印收日期                                                                                                    | 收費項目                                                                                                    | D                                                                               |                            | 繳            | 獻人               |            | 繳款                   | 補助  | 金額                        | 狀態                           |    | 鋼帳備註                                                                       | D      | 備註          |
| 序號 1<br>1 1                  | 1051206 台大<br>用調                                                                                                    | 收費項目                                                                                                    | D<br>al                                                                         | 國立臺灣                       | 繳            | 款人               |            | 撤款<br>9616           | 補助  | 金額<br>9,000               | 联集<br>1051222 E              | 邀  | 鋼帳借註<br>共撤1次合<br>計9000元<br>20161221                                        | s      | 備注          |
| 序號 1                         | H版日期<br>1051206 白大<br>用調                                                                                                    | 收費項目                                                                                                    | D<br>a                                                                          | 题立查考                       | <u>鐵</u>     | 款人               |            | 撤款<br>9616           | 補號  | 金額<br>9,000               | 联集<br>1051222 E              | 题  | 鋼帳備註<br>共繳1次合<br>計9000元<br>20161221                                        | s      | 欄注          |
| 序號 1<br>1 1<br>新增線           | H版日期<br>1051206 白大<br>用調<br>音量 修改樂者                                                                                                    | 收費項目<br>2<br>2<br>2<br>2<br>2<br>3<br>2<br>3<br>2<br>3<br>3<br>2<br>3<br>3<br>2<br>3<br>3<br>2<br>3<br>3<br>3<br>3<br>3<br>3<br>3<br>3<br>3<br>3<br>3<br>3<br>3<br>3<br>3<br>3<br>3<br>3<br>3<br>3 | D<br>11<br>線費單 未線線費!                                                            | <b>劉立臺灣</b><br>單 報題說定 批次匯入 | 織批次列         | 欺人<br>  印   登出系統 | ł          | - 微数<br>9616<br>     |     | <b>金額</b><br>9,000        | 联集<br>1051222 E              | 北  | 師帳備註<br>共撤1次合<br>計900元<br>20161221<br>11406<br>20140006                    | 5      | <b>備注</b>   |
| 序號 1<br>1 1<br>新増線<br>3351 1 | 6000日期 6000日期 6000日期 6000日期 7000日期 7000日期 7000日 7000日 700000000 | 收费项目<br>理 全部接货罩 已錄                                                                                                    | D<br>11<br>21<br>21<br>21<br>21<br>21<br>21<br>21<br>21<br>21<br>21<br>21<br>21 |                            | 繳批次列         | 救人<br>仰 登出系統     |            | - 撤款<br>9616<br>9616 |     | 金額<br>9,000<br>323<br>120 | 秋唐<br>1051222 E<br>1030708 E | 記憶 | 鋼線備註<br>共搬12次合<br>計900元<br>20161221<br>10005<br>大戦2次合<br>計240元<br>20140806 | s<br>T |             |

此三筆匯入款明細均係於「已繳繳費單」之子頁下,但其「銷帳備註」欄位 所顯示的資訊卻有不同。

圖示上方之第一列的「銷帳備註欄」係空白,表示國立臺灣大學華南銀行帳 戶已收到該筆匯入款,須至隔日系統更新資料庫後,始會顯示相關資訊。

圖示中間之第二列的「銷帳備註欄」所顯示為「共繳幾次、合計多少元、日 期」,這是正常的銷帳資訊顯示方式,理論上,繳款人針對該張繳費單應僅繳費 一次,故顯示「共繳1次」是最為正常之資料;但比較圖示下方之第三列的「銷 帳備註」欄位,顯示「共繳2次」,表示該張繳費單號被重複繳款,業務單位承 辦人員則須查出該張繳費單為何被重複繳費<sup>11</sup>。

<sup>&</sup>lt;sup>11</sup> 若後續有退費需求,至退費階段時,依據重複繳費之因素,業務單位之承辦人須向重複繳費 之繳款人或繳錯他人繳費單號之繳款人取得相關匯款證明文件,始能順利完成退費事宜。

## 第四節 啟用或停用超商代收功能

與銀行、自動提款機轉帳相較之下,超商代收之入帳日較久,緣係繳款人繳納的款項在超商代收後並非立刻轉撥至國立臺灣大學之華南銀行帳戶。超商代收 一個月中僅有三次撥款至國立臺灣大學華南銀行帳戶中,國立臺灣大學若未實際 收到匯入款前,業務單位之承辦人均不可製作收入報帳文件至出納組臨櫃開立收 據。

由於前述之原因,加上有時業務單位急需開立收據以完成收入報帳作業流程,業務單位承辦人於該次收費程序(或自始)即停用超商代收功能,以確保每筆 匯入款均可直接進入國立臺灣大學之華南銀行帳戶。

是否停用超商代收功能或停用後又重新啟用超商代收功能,均得由業務單位 之承辦人自行決定,並得自行於「臺大線上繳費系統」上設定之<sup>12</sup>。

登入「臺大線上繳費系統」後,點選「帳號設定」之子頁,系統畫面中間共 有三個欄位,先確認中間欄位所顯示目前「超商代收功能」之狀態資訊為何,接 著右側「功能」則有相反於現狀的按鈕可供選按。例如下方圖示,該虛擬帳號 961606之「超商代收功能」顯示超商代收功能係「目前啟用」中,於是右側「功 能」欄位的按鈕有「停用超商代收」功能按鈕可供選按。

|   | 所增繳費單    | 修改繳費單 | 全部繳費單 | 已繳繳費單 | 未繳繳費單 | 帳號設定 | 批次匯入 | 批次列印           | 登出条約 | fî.            |        |   |  |  |
|---|----------|-------|-------|-------|-------|------|------|----------------|------|----------------|--------|---|--|--|
|   | 虚擬帳號功能切換 |       |       |       |       |      |      |                |      |                |        |   |  |  |
| 1 |          |       |       |       |       |      |      | 虛擬帳號<br>961606 | 尤類別し | 超商代收功能<br>目前啟用 | 停用超商代收 | ) |  |  |

在此特別提醒:許多繳款人至超商繳納後,常聯絡業務單位之承辦人詢問繳

<sup>&</sup>lt;sup>12</sup> 請注意:一旦停用超商代收功能,所有於業務單位承辦人設定「後」始列印繳費單之繳款人 即無超商繳納之通路可選擇(因其繳費單上即無超商代收之條碼);但那些於業務單位承辦人設 定「前」即已列印出繳費單之繳款人則仍可持單前往超商繳納,超商並不會拒為代收,該筆款項 亦須待至轉入國立臺灣大學之華南銀行帳戶後,業務單位之承辦人始能製作收入報帳文件至出 納組臨櫃開立收據。

款是否成功、國立臺灣大學是否已收到該款項、是否可以取得相關之收據等等問題。此時,請業務單位承辦人登入「臺大線上繳費系統」後,先行選擇「已繳繳 費單」之子頁,從中若無查得該筆繳款帳號(指於新增繳費單時,系統自行產生 繳費單之流水單號)之匯入款後,請再次選擇「未繳繳費單」之子頁,於該子頁 下找尋該筆繳款帳號。

通常繳款人若已至超商繳款完畢,在超商代收後尚未撥款至國立臺灣大學華 南銀行帳戶前,「未繳繳費單」之子頁下,該筆繳款帳號之「狀態」欄位會顯示 「超商」二字;此時請業務單位之承辦人直接向繳款人說明之<sup>13</sup>。然繳款人若至 超商繳款並未成功或未至超商繳款,則「未繳繳費單」之子頁下,該筆繳款帳號 之「狀態」欄位會顯示「未繳」二字;此與其他未繳繳費單所顯示之狀態係相同 無異的<sup>14</sup>。

<sup>&</sup>lt;sup>13</sup> 別忘了:超商代收僅係代收,該筆款項尚未由超商轉撥至國立臺灣大學華南銀行帳戶中,故 該繳款帳號仍停留在「未繳繳費單」之子頁下,業務單位之承辦人亦不可製作收入報帳文件至出 納組臨櫃開立收據。

<sup>&</sup>lt;sup>14</sup> 若業務單位之承辦人見其「狀態」欄位係顯示「未繳」二字,而該繳款人又持有相關繳款憑 證,由於係屬異常特殊情況,請業務單位之承辦人直接聯絡國立臺灣大學總務處出納組承辦「臺 大線上繳費系統」業務之同仁,將由同仁聯絡銀行進行查帳事宜。

#### 105/12/30

## 第五節 如何批次開立繳費單

若一次所需新增的繳費單數太多,可選擇「批次開立繳費單」,可一次產生 許多筆繳費單。

登入「臺大線上繳費系統」後,選擇「批次匯入」之子頁。此時可見下方提 示「批次開立繳費單」。

| 新增繳費單修改繳  | 費單 全部總費單 | 已繳繳費單 | 未繳繳費單 | 帳號設定 | 批次匯入 | 批次列 | 印登出 | 条統 |  |
|-----------|----------|-------|-------|------|------|-----|-----|----|--|
| 批次開立繳費    | 單        |       |       |      |      |     |     |    |  |
| 空白繳費檔範例   | )        |       |       |      |      |     |     |    |  |
| 要開立繳費單輸入檔 |          |       |       | 瀏覽   |      |     |     |    |  |
| 上傳        |          |       |       |      |      |     |     |    |  |

接著請點選「空白繳費檔範例」之連結,即會下載一空白 excel 檔案(如下圖), 請先另存新檔。空白 excel 檔案中之第一列已以英文設定六大欄位須填入新增繳 款單所須填入之相關資料,中譯後分別為:「繳款 ID」、「繳款人」、「應繳金額」、 「收費項目」、「注意事項1」與「注意事項2」。

請保留第一列以英文方式呈現,千萬不要更改第一列之內容,以免造成後續 上傳檔案時上傳失敗。

緊接著第二列以下,即由業務單位之承辦人填入相應欄位所應填入之詳細的繳款單資訊,待填完所有繳款單資訊後,請記得再次存檔。

20

| 楢  | 寨 常用                                   | 插入版面配                                                 | 置 公式 資料                | 科 校関           | 檢視  |       |               |          |                    |                |         |    |     |
|----|----------------------------------------|-------------------------------------------------------|------------------------|----------------|-----|-------|---------------|----------|--------------------|----------------|---------|----|-----|
|    | ▲ 剪下                                   | 新細明體                                                  | - 12 -                 | A A I          | = = | 89/ + | <b>副</b> 自動換列 | 通用格式     | •                  |                |         | 一般 | 中等  |
| 貼  | L // / / / / / / / / / / / / / / / / / | <b>В</b> <i>I</i> <u>U</u> -                          | 🖽 - <u> - A</u>        | - фž - Ш       |     | 律律    | ■ 跨欄置中 •      | \$ - % , | €.0 .00<br>●.€ 00. | 設定格式化<br>的修件 - | 格式化為    | 壞  | 計算方 |
|    | 剪貼簿 「                                  | i                                                     | 字型                     | F <sub>2</sub> |     | 對齊方式  | Gr            | 數值       | r <sub>a</sub>     | HZIMATI        | 42114   |    | 樣式  |
|    |                                        | C14                                                   | • (*                   | $f_x$          |     |       |               |          |                    |                |         |    |     |
|    | A                                      | В                                                     | С                      |                | D   |       |               | E        |                    |                |         | F  | G   |
| 1  | <b>I</b> D                             | NAME                                                  | AMOUNT                 | TITLE          |     |       | REMAR         | K1       |                    | REM            | IARK2   |    |     |
| 2  | Prefix Logiz TL _4/TL pairs            |                                                       |                        | 9-60-00 ·      |     |       |               |          |                    |                |         |    | 5   |
|    | 調場八相應<br>繳費ID                          | 1(喇1)上户厂店-具/<br>/ / / / / / / / / / / / / / / / / / / | 《注书》出 翻 示 与<br>宿 缴 全 短 | 真計・<br>  佐藤1百日 | ł   |       | 注音車[]         | 至1       |                    | 注音             | 主百?     |    |     |
| 5  | 测到 III                                 | 78世代开5人/ 入                                            | 从后期终立之省只               | 机具有口           | 1   |       | 江空主。          | rt 1     |                    |                | JF* 944 |    |     |
| б  |                                        |                                                       |                        |                |     |       |               |          |                    |                |         |    |     |
| 7  |                                        |                                                       |                        |                |     |       |               |          |                    |                |         |    |     |
| 8  |                                        | 🗶 另存新檔                                                |                        |                |     |       |               |          |                    | x              |         |    |     |
| 10 |                                        | <b>30-</b>                                            | ▶ 製作使用手冊               | 所用             |     |       | - 49          | 搜尋製作使    | 用手册所               | 用。             |         |    |     |
| 11 |                                        | 備案                                                    | 名稱(N): impsam          | ole            |     |       |               |          |                    | -              |         |    |     |
| 12 |                                        | 存檔                                                    | 類型(T): Excel 97        | -2003 活頁簿      | į   |       |               |          |                    | -              |         |    |     |
| 13 | 1                                      |                                                       | 作者: chchen             |                |     | 相     | 記·新僧標記        |          |                    |                |         |    |     |
| 14 |                                        |                                                       | IT IT CHENCH           |                |     | 14    |               |          |                    |                |         |    |     |
| 15 |                                        |                                                       | () ()                  | 存縮圖            |     |       |               |          |                    |                |         |    |     |
| 10 |                                        |                                                       |                        |                |     |       |               |          |                    | _              |         |    |     |
| 18 |                                        | 💌 瀏覽資料夾                                               | 5(B)                   |                |     | 工具    | (L) - 信       | 存(S)     | 取消                 | .4             |         |    |     |
| 19 |                                        | <u> </u>                                              | 1                      |                |     | -     |               |          | -                  |                |         |    |     |

存檔完畢後,上傳檔案至本系統批次開立繳費單前,建議再次檢查 excel 檔案中的所有資訊是否正確無誤,因上傳後,將完成一次性大量產生繳費單,所有繳費單被製作產出後,便會一直存在於本系統中而無法刪除(本系統無刪除繳費單之功能)<sup>15</sup>。

在此,為提供範例畫面,在 excel 檔案中,輸入下列圖示中之繳費資訊為範例。

| 檔  | 案 常用                                       | 插入 版面配置               | II 公式 資料    | 林 校開                            | 檢視  |            |                         |                         |          |
|----|--------------------------------------------|-----------------------|-------------|---------------------------------|-----|------------|-------------------------|-------------------------|----------|
| Ê  | よ朝下                                        | 新細明體                  | - 12 -      | A <sup>*</sup> ∧ <sup>*</sup> ≡ | =   | 盲 自動換列     | 通用格式                    |                         | 一般2      |
| 貼」 | <ul> <li>□ 夜表 *</li> <li>○ 複製格式</li> </ul> | B <i>I</i> <u>U</u> → | 🖽 •   🧆 • 🚣 | - <mark>ф</mark> ž - ■          |     | ■ 露 跨欄置中 • | \$ ~ % <b>,</b> *.0 .00 | 設定格式化格式化為<br>的條件 · 表格 · | 好        |
|    | 剪貼簿 5                                      |                       | 字型          | Ex.                             | 對齊方 | 元 日        | 數值 5                    |                         |          |
|    |                                            | G19                   | <b>•</b> (* | f <sub>x</sub>                  |     |            |                         |                         |          |
|    | A                                          | В                     | С           |                                 | D   |            | E                       |                         | F        |
| 1  | ID                                         | NAME                  | AMOUNT      | TITLE                           |     | REMAR      | .K1                     | REMARK2                 |          |
| 2  | 105122301                                  | 大雄                    | 88          | 炸雞排                             |     | 先吃再約       | 敷錢                      | 這樣可以嗎                   | ?!       |
| 3  | 105122302                                  | 小叮噹                   | 88          | 可樂                              |     | 先喝再約       | 敷錢                      | 這樣好嗎?                   |          |
| 4  | 105122303                                  | 小叮鈴                   | 88          | 冰淇淋                             |     | 先吃再約       | 敷錢                      | 這樣很壞喔                   | <u>1</u> |
| 5  |                                            |                       |             |                                 |     |            |                         |                         |          |
| б  |                                            |                       |             |                                 |     |            |                         |                         |          |

<sup>&</sup>lt;sup>15</sup> 當然,若真的一次大量產生繳費單卻又是錯誤的繳費單,在業務單位承辦人通知繳款人列印 繳費單前,業務單位承辦人都可以「一一、單筆、獨立地修改繳款單」(請見「修改繳費單」)。 待全部繳費單都修改正確後始行通知繳款人列印繳費單。另請注意:由於本系統沒有刪除繳費 單之功能,故所有被製作出來的繳費單不論正確與否都將存在於系統中。為避免造成系統內資 料混亂,請業務單位承辦人於進行任何相關作業時都能謹慎仔細為之。

檢查資料並存檔完畢後,緊接著上傳檔案至「臺大線上繳費系統」。

登入「臺大線上繳費系統」後,選擇「批次匯入」之子頁,在下方灰色區域 中點選「瀏覽」鈕,在電腦中找尋剛剛自己製作完成的 excel 檔案,選好 excel 檔案後並點選下方「上傳」鈕。

| 新增繳費單修改繳費單全部繳費單 | 已繳繳費單 未繳繳費單 帳號設定 批次匯入 批次列印 登出系統 |  |
|-----------------|---------------------------------|--|
| 批次開立繳費單         |                                 |  |
| 空白繳費檔範例         |                                 |  |
| 要開立繳費單輸入檔       | 瀏覽                              |  |
| 上傳              |                                 |  |

點選「上傳」鈕後,系統會進入下一階段,協助測試匯入該檔案至「臺大線上繳費系統」中,請放心點選「測試匯入」之鈕。

請不用擔心,此一測試匯入階段,重點係為讓系統檢驗該 excel 檔案之內容 是否符合匯入之「格式」<sup>16</sup>。若該 excel 檔案不符合匯入格式時,則 excel 檔案中 的繳費單將不會被產製出。

|                                       | 新增繳費單                                                    | 修改繳費單                                        | 全部繳費單            | 已繳繳費單           | 未繳繳費單 | 帳號設定 | 批次匯入 | 批次列印 | 登出系統 |
|---------------------------------------|----------------------------------------------------------|----------------------------------------------|------------------|-----------------|-------|------|------|------|------|
|                                       | 批次開立                                                     | 繳費單                                          |                  |                 |       |      |      |      |      |
| 1 1 1 1 1 1 1 1 1 1 1 1 1 1 1 1 1 1 1 | 測試匯入約<br>1.10512230<br>2.10512230<br>3.10512230<br>測試匯入約 | 5果如下:<br>1大雄 OK<br>2小叮噹 O<br>3小叮鈴 O<br>5果無誤共 | K<br>K<br>:可匯入3筆 | 5資料,按匯          | 重入開始進 | 行作業  |      |      |      |
| (                                     | 輸入檔                                                      | 1                                            | mptemp/web1      | <u>0959.xls</u> |       |      |      |      |      |
| 3                                     | 帳號                                                       | 7                                            | web1             |                 |       |      |      |      |      |
|                                       | 密碼                                                       | [                                            |                  |                 |       |      |      |      |      |
|                                       | 匯入                                                       |                                              |                  |                 |       |      |      |      |      |
| 1                                     |                                                          |                                              |                  |                 |       |      |      |      |      |

<sup>&</sup>lt;sup>16</sup> 請注意:此一測試階段的測試功能僅會檢查 excel 檔案是否符合匯入之「格式」,並無檢測上 傳匯入之「內容」是否正確無誤之功能。

本系統會立刻回報測試匯入的結果,每一筆資料都經由測試匯入結果回報 「OK」後,即可於下方灰色區塊中,填入進入「臺大線上繳費系統」管理端使 用者帳號之密碼並點選「匯入」之鈕,以完成正式匯入檔案之批次開立繳費單之 作業流程。

在本系統回報測試匯入結果中,若有資料「格式」被回報有誤、不符合上傳 匯入格式時,業務單位之承辦人可再次直接修改自己 excel 檔案中的內容格式並 再次「測試匯入」,直至每一筆資料都經由測試匯入結果回報「OK」後,始行輸 入使用者帳號之密碼以進行正式上傳匯入檔案,俾避免產生過多錯誤的繳費單。

| 新增繳費單 修改繳費單 全部繳費單 已繳繳費單 未繳繳費單 帳號設定 批次匯入 批                                       | 欠列印 登出条統 |
|---------------------------------------------------------------------------------|----------|
| 批次開立繳費單                                                                         |          |
|                                                                                 |          |
| 匯入結果如下:                                                                         |          |
| 1.105122301大雄 OK accno=9616060000457/<br>2.105122202小叮咛 OK accno=96160600004580 |          |
| 3.105122303小叮鈴 OK accno=96160600004589                                          |          |
|                                                                                 |          |

經由輸入「臺大線上繳費系統」管理端之使用者帳號之密碼正式上傳匯入作 業後,本系統亦將立刻回報匯入結果,此時請勿隨即跳離該畫面,請確實再次檢 視是否每筆繳費資料之匯入結果都係屬「OK」,且在「OK」之後是否出現系統 所自動產生的流水單號。確認無誤後,始可安心跳離該畫面。

業務單位承辦人亦可再次點選「未繳繳費單」之子頁,剛剛一次性、成功地 批次開立的繳費單都應出現於「未繳繳費單」之子頁中。

|   | 新增      | 繳費單 修   | 改繳費單 全部繳費單 | 已繳繳費單未    | 激激費單 振號設定 打 | 此次匯入 批次列印      | 登出翁 | 統  |      |                       |
|---|---------|---------|------------|-----------|-------------|----------------|-----|----|------|-----------------------|
| - | <b></b> | 關鍵字     |            | 篩選        |             |                |     |    |      |                       |
| ( | 序號      | 託收日期    | 收費項目       | D         | 繳款人         | 繳款帳號           | 金額  | 狀態 | 銷帳備註 | 備註                    |
|   | 1       | 1051223 | 冰淇淋        | 105122303 | 小叮鈴         | 96160600004591 | 88  | 未繳 |      | 先吃再繳錢這樣很壞喔!           |
|   | 2       | 1051223 | 可樂         | 105122302 | 小叮噹         | 96160600004589 | 88  | 未繳 |      | 先喝再繳錢這樣好嗎?            |
|   | 3       | 1051223 | 炸雞排        | 105122301 | 大雄          | 96160600004577 | 88  | 未繳 |      | 先吃再繳錢這樣可以嗎?!          |
|   | 4       | 1051222 | 飲料費        | 666       | Sonya       | 96160600004565 | 1   | 未繳 |      | 徽款前大喊「這不是詐騙」。請務必連喊三次。 |

23

請參見上圖,針對剛剛正式匯入的範例而成功批次開立繳費單之範例,點選 「未繳繳費單」之子頁後,其中可見序號第4號之繳費單係於未匯入批次開立繳 款單之範例檔案前,本使用手冊為說明而在「新增繳費單」子頁下所單筆新增的 繳費單。

圖示中,被滑鼠反藍之序號前三筆的繳費單即係剛剛經由「批次匯入」子頁 下,完成上傳匯入作業程序後所產製出來的繳費單。

## 第六節 如何批次列印繳費單

若有批次列印繳費單之需求,可於「批次列印」之子頁下,於灰色區塊中, 任一輸入空格所須的資料即可,但須為該欄位完整之資料,並選點「送出」鈕。 若填入空格中的資料正確無誤時,系統旋即於下方回報共有幾筆繳費單,且出現 「列印」按鈕。

|                         | 修改繳費單           | 全部繳費量     | 2 已繳繳費單 未約          | 數繳費單 帳號       | 設定 批次匯 | 批次列印 | 计出系统 |
|-------------------------|-----------------|-----------|---------------------|---------------|--------|------|------|
| 收費項目(關                  | (鍵字)            |           |                     |               |        |      |      |
| ID                      |                 |           | 10512230            | 1             |        |      |      |
| 繳款人                     |                 |           |                     |               |        |      |      |
| 送出                      |                 |           |                     |               |        |      |      |
|                         |                 |           |                     |               |        |      |      |
| 如下共1筆                   | 繳費單             |           |                     |               |        |      |      |
|                         |                 |           |                     |               |        |      |      |
| 全部列印                    | ]               |           |                     |               |        |      |      |
| 全部列印<br>託收日期            | id              | 繳款人       | 帳號                  | 收費項目          | 功能     |      |      |
| 全部列印<br>託收日期<br>1051223 | id<br>105122301 | 繳款人<br>大雄 | 帳號<br>9616060000457 | 收費項目<br>7 炸雞排 | 功能列印   |      |      |

在此,請務必特別注意:經由「批次列印」子頁所列印出的繳費單式樣,係 與繳款人自行連結至「臺大線上繳費系統」付費端網址列印出來的繳費單式樣是 不一樣的。繳費單式樣不同所影響之處是:儘管業務單位於「臺大線上繳費系統」 中有啟用、開放超商代收之功能,經由「批次列印」子頁所列印出的繳費單也不 會在繳費單上顯示出任何有關超商繳款之條碼或任何相關資訊。以下是經由「批 次列印」子頁所列印出的繳費單式樣:

25

繳 款 人:大雄 繳款人ID:105122301 先吃再繳錢 這樣可以嗎?!

第一聯:繳款人收執聯

|                                   |              |       |        | 炸到 | 維排費 | 繳費      | 收據    |        |        |        |      |            |         |                   |
|-----------------------------------|--------------|-------|--------|----|-----|---------|-------|--------|--------|--------|------|------------|---------|-------------------|
| 開戶行                               | 華南           | 銀行台   | 大分行    | Ť  |     |         |       |        |        |        |      |            |         |                   |
| 繳款帳號                              | 9            | 6     | 1      | 6  | 0   | 6       | 0     | 0      | 0      | 0      | 4    | 5          | 7       | 7                 |
| 繳費金額                              | 新台           | 幣捌拾   | - 捌元 ! | Ě  | 10  | <i></i> | ολ. F | 000000 | 30 - C | 80 - C | 2 30 | 202        | 66. 77C |                   |
| 繳 款 人<br>繳款人ID<br>先吃再繳<br>這樣可以 !! | :大雄<br>:1051 | 22301 |        |    |     |         |       |        |        |        |      | 收ā<br>(未蓋) | 次單位重章收據 | <u>【</u> 章<br>無效〕 |

華南商業銀行 全行通收存款憑條

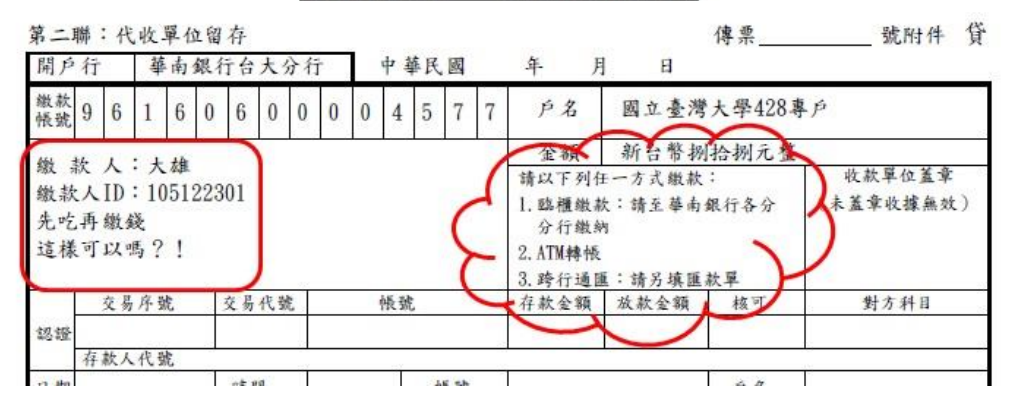

仔細審視上述圖示,其中的確無任何有關超商繳款之說明或條碼。

但此一式樣之繳費單,僅能由業務單位之承辦人經由「臺大線上繳費系統」 管理端進入系統後,以「批次列印」的方式列印出,故當業務單位有啟用、開放 超商代收時,請勿批次印製出此一式樣的繳費單予繳款人。

## 第三章 製作收入報帳文件

款項匯入本校帳戶後,必須俟業務單位至主計室帳務系統製作 e 化繳費單至 本組申請開立收據,或業務單位於出納收據管理子系統開立收據,上傳檔案並經 出納組收件後,經出納組通知主計室開立會計傳票,方可於收據指定之會計科目 看到本筆入帳資訊,完成收入報帳作業。

有關製作收入報帳文件操作步驟,請參閱國立臺灣大學總務處出納組網頁之 「文件下載」處之「收支股」分類點選下載其操作步驟說明。

#### 105/12/30

## 第四章 其他相關注意事項

## 第一節 業務單位變更承辦人之申請

針對「臺大線上繳費系統」,業務單位若有變更承辦人(即變更使用者)時, 請至國立臺灣大學總務處出納組網頁<sup>17</sup>「文件下載」之「收支股」下載<u>「國立臺</u> <u>灣大學出納收據管理子系統、線上繳費系統變更承辦人申請書」</u>,填寫完整資料 並用印後,將正本送至出納組予承辦「臺大線上繳費系統」業務之同仁,該同仁 將同步更正出納系統中之相關資料。

## 第二節 一次性短期收費

全校各行政單位或任何系所均有可能利用「臺大線上繳費系統」向他人收 費,由於系統資源有限並為帳務上管理之便,若申請使用「臺大線上繳費系統」 向他人收費係基於一次性短期性收費(例如,辦理研討會向他人收取報名費。), 請務必於申請之時,同時告知出納組承辦「臺大線上繳費系統業務」之同仁。該 同仁將於業務單位承辦人完成該次收費之收入報帳作業流程後,關閉繼續使用 「臺大線上繳費系統」之權限,以利將此等系統資源再次釋放供其他有使用需求 之單位使用之。

基於此等系統資源有效利用之理念與做法下,至今系統可使用之權限資源尚 無不足之虞。

故,他日若再次有需要使用「臺大線上繳費系統」向他人收費之需求時,歡 迎再次向出納組提出「臺大線上繳費系統」使用權限之申請。

<sup>&</sup>lt;sup>17</sup> 國立臺灣大學總務處出納組網頁之網址: <u>http://cashier.ga.ntu.edu.tw/</u>

## 第五章 結語

本組一向於本組負責業務上找尋更有效率的處事方法,故「臺大線上繳費系統」若有更新之處,本使用手冊亦將同步更新之,懇請業務單位之承辦人於使用 本系統時,經常翻閱此本使用手冊,若有不懂之處,亦歡迎各承辦人隨時與出納 組承辦「臺大線上繳費系統」業務之同仁聯絡。

本組依「出納管理手冊」規定,本組同仁均有定期職務或工作輪調之可能, 故於本使用手冊中,將不特地具體指明何人為承辦該業務之同仁,但本組於每次 職務調動後均即更新國立臺灣大學總務處出納組網頁中之「人員職掌」之內容, 歡迎各承辦人連結至本組網頁查詢,亦歡迎各承辦人有問題時,與本組同仁聯絡。

國立臺灣大學總務處出納組網頁之網址為:

http://cashier.ga.ntu.edu.tw/